## Tips to Complete the USI International Student Application

University of Southern Indiana no longer accepts paper applications. This document will help you apply for the undergraduate application. In order to apply, you will need to go to apply.usi.edu. You will need to create an account. Make sure you save your user name and password so you can return to your account and application. After creating an account, select "Create a New Application." The screen below should appear. If you are applying to a bachelor's degree program, select the "Start a new Undergraduate Application" link. If you are interested in a non-degree academic study only (special programs and exchanges) or the Intensive English Program only, select the link "Start a new Non-Degree Application."

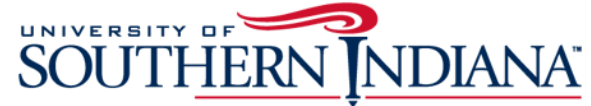

I E

| xplore University of Southern Indiana                                         |                                             |                                                                         |                       |                         |                |                        |
|-------------------------------------------------------------------------------|---------------------------------------------|-------------------------------------------------------------------------|-----------------------|-------------------------|----------------|------------------------|
|                                                                               |                                             |                                                                         | Log Out               | My Account              | Apply Online   | e Events               |
| Application Listing                                                           |                                             |                                                                         |                       |                         |                |                        |
|                                                                               |                                             |                                                                         |                       |                         |                |                        |
| Please select the application type                                            | e from the choices                          | below that best describes you                                           | r intent:             |                         |                |                        |
| Undergraduate                                                                 |                                             |                                                                         |                       |                         |                |                        |
| Complete this application if you are this application if you plan to study in | a freshman, transfe<br>n the Intensive Engl | r, or international student planning<br>ish Program and earn an undergr | g to earn<br>aduate d | your undergr<br>legree. | aduate degre   | e from USI. Also use   |
| Start a new Undergraduate A                                                   | pplication >                                |                                                                         |                       |                         |                |                        |
| Non-Degree Seeking                                                            |                                             |                                                                         |                       |                         |                |                        |
| Complete this application if you wish<br>but do not plan to complete your de  | i to participate in a o<br>gree at USI.     | certificate program, the Intensive f                                    | English F             | Program only,           | or are looking | ) to enroll in courses |
| Start a new Non-Degree Appl                                                   | ication >                                   |                                                                         |                       |                         |                |                        |
| CAP/Dual Credit Opportu                                                       | inity                                       |                                                                         |                       |                         |                |                        |
| Complete this application if you plan                                         | to take courses for                         | USI credit at your high school.                                         |                       |                         |                |                        |
| Start a new CAP Application                                                   | >                                           |                                                                         |                       |                         |                |                        |
| High School Agreement                                                         |                                             |                                                                         |                       |                         |                |                        |
| If you plan to take a course on USI's                                         | campus while atte                           | nding high school, complete the H                                       | igh Scho              | ol Agreement            | Application.   |                        |
| Start a new High School Agre                                                  | eement Applicatio                           | n >                                                                     |                       |                         |                |                        |
| My Applications                                                               |                                             |                                                                         |                       |                         |                |                        |
| Application                                                                   | Status                                      | Modified On                                                             | 1                     | Supplementa             | Items          | Print Application      |
| Undergraduate Application                                                     | Submitted                                   | 6/17/2015 9:05:52 PM                                                    |                       | View                    |                | <b>_</b>               |
|                                                                               |                                             |                                                                         |                       |                         |                | _                      |

Once you are in the application, select your admit type. If you are currently in the final year of high school or have completed high school but not taken any college or university courses after high school, select "New First Time Freshman." If you have taken any college or university courses after high school, select "New First Time Transfer." If you are taking college or university courses while in high school but haven't graduated yet, select "New First Time Freshman" regardless of how many college credits you have completed.

Non-degree applicants should select "Unclassified (for non-degree only)" for the Academic Program.

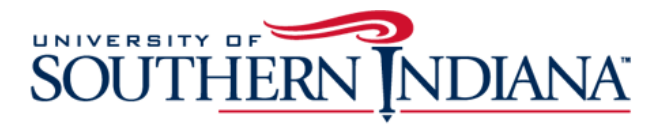

Explore University of Southern Indiana

| Log Out | My Account | Apply Online | Events |
|---------|------------|--------------|--------|
| -       |            |              |        |

## **Online Application**

| USI Plans            | Admit Type *                                                                                                    |
|----------------------|----------------------------------------------------------------------------------------------------|
| Personal Information | New First Time Freshman 🔻                                                                                                    |
| Address Information  |                                                                                                    |
| Demographics         | Academic Program *                                                                                                    |
| Family Information   | Bachelor of Arts (B.A.) - requires a foreign language;<br>Associate of Science (A.S.) and Associate of Arts (A.A.)                                          |
| Academic Background  | •                                                                                                    |
| Activities           | Anticipated Entry Term *                                                                                                    |
| Certification        | Fall 2016 T                                                                                                    |
|                      | Are you interested in the USI Honors Program?<br>Ves No<br>Are you interested in campus housing?<br>Yes No<br>Are you interested in study abroad?<br>Yes No |
|                      | Save Application Save & Continue                                                                                                    |

## **Personal Information Section**

-

Enter your name as it is listed on your passport.

When you select the U.S. Citizenship Status of "Non-Citizen," additional questions will pop up on screen including Visa Type, and Country of Birth.

| Personal Information | Koryn                                                          |                           |
|----------------------|----------------------------------------------------------------|---------------------------|
| Address Information  | Middle Name                                                    |                           |
| Demographics         |                                                                |                           |
| Family Information   | Legal Last Name *                                              | Suffix                    |
| Academic Background  | Parsons                                                        | ×                         |
| Activities           |                                                                |                           |
| Certification        | Previous Last Name                                             | Marital Status            |
|                      |                                                                | T                         |
|                      | Birth Date *<br>(MM/DD/YYYY)                                   | Gender *                  |
|                      | Currently living in the<br>U.S.                                | U.S. Citizenship Status * |
|                      | Social Security Number<br>(enter the 9 numbers without dashes) | Years lived in the U.S.   |
|                      | Country of Citizenship *                                       |                           |
|                      | Visa Type *                                                    | Country of Birth *        |

Select your current visa status, not the status that you want. If you don't have a U.S. visa, then they should select "I do not hold a U.S. non-immigrant visa." Once you select a visa option, additional questions will pop up including "Do you need to study in the Intensive English Program first?" or "Will you study in the Intensive English Program only?" depending on which application you are completing.

| Visa Type *                                                                   | Country of Birth *           |
|-------------------------------------------------------------------------------|------------------------------|
| I do not hold a U.S. non-immigrant Visa                                       | •                            |
| Do you need to study in the Intensive English<br>Program first?<br>● Yes ● No | City of Birth *              |
| English Proficiency Exam<br>(TOEFL code for USI is 1335)                      | Country of Legal Residence * |

## Academic Background Section

If your school is located outside of the United States, you will have to type in your school name and address in the address box under "Unlisted School Name and Address." If you school is in the U.S., use the search to find your school.

| USI Plans            | High School Information                                                                                                    |  |  |  |
|----------------------|----------------------------------------------------------------------------------------------------|--|--|--|
| Personal Information |                                                                                                    |  |  |  |
| Address Information  | Please list the high school you either currently attend or from which you have graduated.                                                                                                   |  |  |  |
| Demographics         |                                                                                                    |  |  |  |
| Family Information   | High School 1<br>Select Country (if U.S. or Canada, then State/Province field will display). Click Search button.<br>If your school displays in the Results Found box, click Select button. |  |  |  |
| Academic Background  |                                                                                                    |  |  |  |
| Activities           | Only if you cannot find your school through the search process, enter your school name and address in the <b>Unlisted Schoo</b><br>Name and Address box.                                    |  |  |  |
| Certification        | High School                                                                                                    |  |  |  |
|                      | Country *                                                                                                    |  |  |  |
|                      | Brazil                                                                                                    |  |  |  |
|                      | City                                                                                                    |  |  |  |
|                      |                                                                                                    |  |  |  |
|                      | Search Cancel                                                                                                    |  |  |  |
|                      | Results Found:                                                                                                    |  |  |  |
|                      | No organizations found 🔻                                                                                                    |  |  |  |
|                      | Select                                                                                                    |  |  |  |
|                      |                                                                                                    |  |  |  |
|                      |                                                                                                    |  |  |  |
|                      | Unlisted School Name and Address                                                                                                    |  |  |  |
|                      | this area blank.                                                                                                    |  |  |  |
|                      |                                                                                                    |  |  |  |
|                      |                                                                                                    |  |  |  |

Check if home schooled